## 台新國際商業銀行 智能表單(Smart Form) 操作說明 【委任保證】

## 目錄

| 壹 | 、共同        | 操作說明                 | 3 |
|---|------------|----------------------|---|
|   | <u> </u>   | Adobe Reader         | 3 |
|   | _`         | 智能表單(Smart Form)共通項目 | 3 |
| 貢 | 、委任        | 保證表單操作說明             | 5 |
|   | <u> </u>   | 基本設定頁:               | 5 |
|   | _`         | 動撥資訊                 | 6 |
|   | $\equiv$ 、 | 產出頁:                 | 7 |

## 壹、共同操作說明

— · Adobe Reader

智能表單(Smart Form)需使用 Adobe Reader 執行,若您尚未安裝 Adobe Reader,或已安裝

Adobe Reader 但無法開啟檔案,請點選 Adobe 官網下載

https://get.adobe.com/tw/reader/ •

- 二、智能表單(Smart Form)共通項目
- 1. PDF 右上角「XXX.XXX.XXXX」(如下圖範例為:112-039-0004)為該份申請書版號。
- 2. \* 標示為必要輸入欄位。
- 3. 版本:預設繁體中文版本,倘有需要可選擇英文(English)版本。

| <b>⑤</b> 台新銀行   |                              |                                  | 112-039-0004<br>□ 存檔<br>Save |
|-----------------|------------------------------|----------------------------------|------------------------------|
|                 | 1 基本設定 >                     | 2 動撥資訊                           |                              |
| 語言 /Language    |                              |                                  |                              |
| ● 繁體中文 (請半形輸入)  | 🔵 English (Only halfwidth ch | aracters or number are allowed.) |                              |
| 交易類型 /Type      |                              |                                  |                              |
| ○ 動撥申請書(放款類)    | ○動撥申請書(委任保證)                 | ○動撥申請書(開發國内不可撤銷信用狀)(台            | 幣)                           |
| ○動撥申請書(開發信用狀申請書 | <b>聲</b> 對定條款)(外幣)           |                                  |                              |

4. 交易日期:可手動輸入 YYYY/MM/DD(例如:2020/12/23),或點選欄位的下拉選項,PDF 將

會出現月曆,即可點選欲交易之日期。

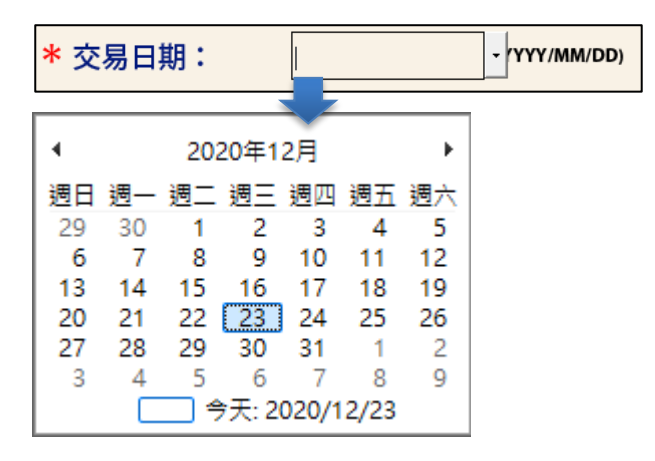

- 5. 欄位顯示及檢核說明:
  - (1) 每個欄位內容會自動轉換成大寫英文字母。
  - (2) 表單有設計相關欄位檢核,請依照檢核提示做必要修正。
  - (3) 以下提醒表示,該欄位有特殊符號檢核(根據電文格式進行檢核)

| 警告:JavaScript 視窗 - |                  |    |  |  |  |  |
|--------------------|------------------|----|--|--|--|--|
| 8                  | 借款人名稱不得輸入特殊符號/全形 | 確定 |  |  |  |  |
|                    |                  | -  |  |  |  |  |

(4) 以下提醒表示, 該欄位有全形文字檢核-表單內容不得輸入全形文字

| 警告:JavaScript 視窗 - |    |
|--------------------|----|
| (請款人名稱欄位:不可輸入全形)   | 確定 |

(5) 欄位上直接顯示允許輸入的字數

| ★申請人名稱<br>APPLICANT'S NAME | 限70字 | 聯絡人<br>CONTACT | 限20字 |
|----------------------------|------|----------------|------|
|                            |      | 電話<br>TEL      | 限20字 |

- 6. 按鈕說明:
  - (1) **2** 存 描: 點選後可將本次輸入的資料儲存於電腦,日後您可重複使用該 PDF。
  - (2) [7-頁]:到目前操作頁的下一頁。
  - (3) : 到目前操作頁的前一頁。
  - (4) C 回前頁: 到目前操作頁的前一頁。
  - (5) ⑦ ? . . 點選後可列印該份智能表單。

## 貳、委任保證表單操作說明

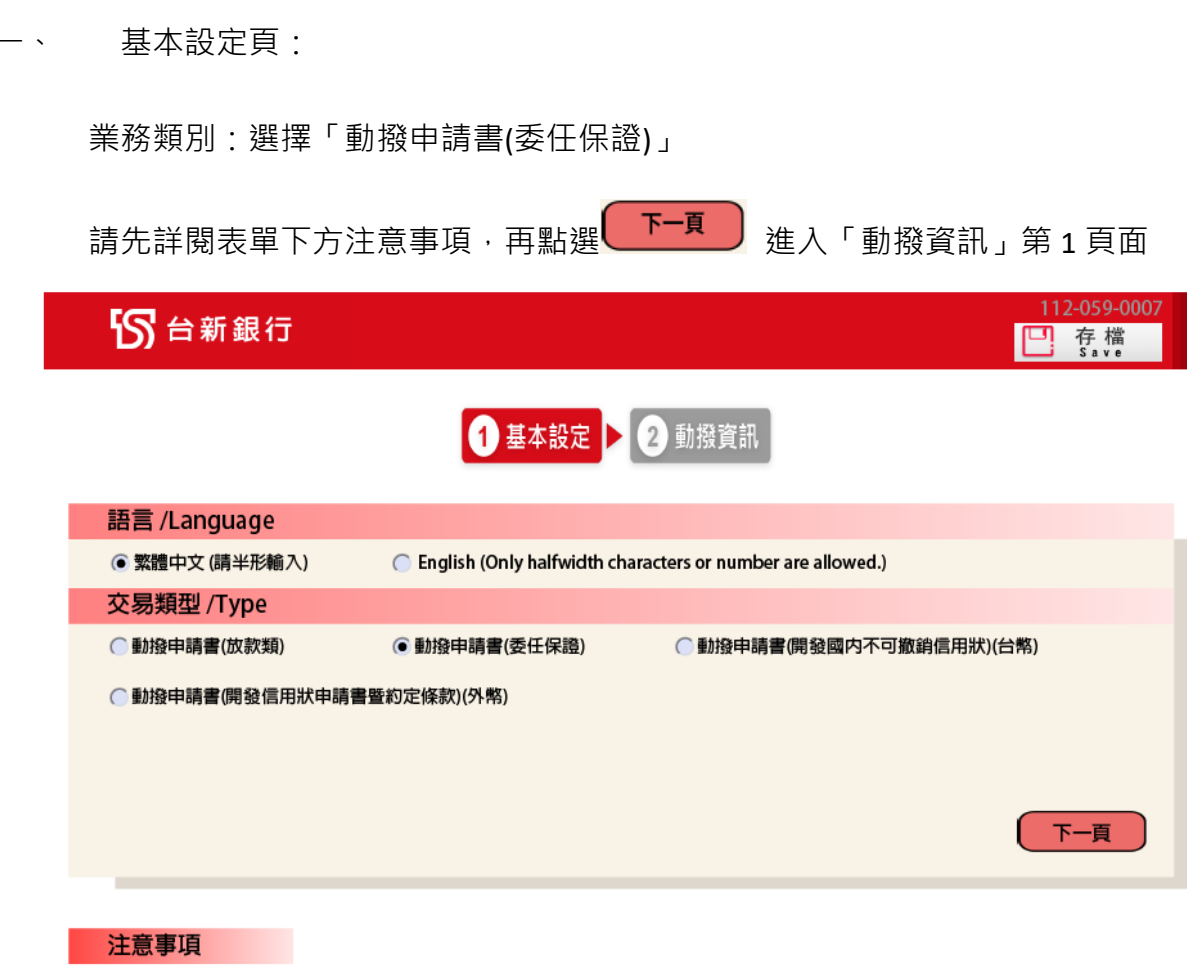

- 1. \*為必要輸入欄位。
- 2. 交易申請日如遇非營業日,本行將自動順至至次一營業日。如未填寬交易申請日者,申請人同意以本行以收訖本智能表單日期作為交易申請日。
- 3. 透過電子或通訊設備傳送交易指示書,限於上午9:00至下午2:00止提出交易申請,逾時請洽本行專屬客服;若非透過電子或通訊設備方式傳送交易指示, 提出交易申請時間應以本行營業時間為準(上午9:00~下午3:30),倘逾當日下午3:30,本行將自動順延至次營業日執行交易。
- 4. 本智能表單之條款/注意事項,除法令另有規定或經本行及申請人協職以書面補充或修正外,悉依「授信合約書」為據。
- 5. 本智能表單欄位若有字數限制,均係包含中、英文字、數字、符號、空格。
- 6. 幣別選擇JPY/TWD時金額不得包含小數點,若輸入金額包含小數點,本智能表單系統將自動無條件捨去至整數位。
- 7. 如果有任何問題請洽詢專屬客服或各分行。

第1頁面:輸入「客戶基本資料」(倘為 OBU 客戶,「OBU 帳號」欄位為必輸入)、「保證 種類」、「保證金額」、「保證期限」、「保證手續費」、「特別約定」、「其他約定」、「申請書領 取方式」、「日期」等交易資訊,輸入完畢後點選 ,預覽申請書。

> 112-059-0007 □ 存檔

| S 台新銀行 |  |
|--------|--|
|--------|--|

| 1 基本設定 |  | 2 動撥資訊 |
|--------|--|--------|
|--------|--|--------|

| 客戶基本資料                                                      |
|-------------------------------------------------------------|
| *借款人名稱: TEST TEST                                           |
| *借款人ID: 12345678 OBU帳號: (OBU客戶씴填欄位)                         |
| *一、保證種類                                                     |
|                                                             |
|                                                             |
|                                                             |
| *二、保證金額                                                     |
| ☑新台幣                                                        |
| <ul> <li>二、保證万式 悉依 貴行所簽發之保證文件為準。</li> <li>四、保證期限</li> </ul> |
| 自民國 112 年 04 月 24 日起至民國 112 年 12 月 31 日止。                   |
| 五、保證手續費                                                     |
| 自保證期限起日至保證期限止日,按年率 1.58 % 計算,並以下列方式給付:                      |
| □ 1、於簽訂本申請書之同時一次給付。                                         |
| 2、 於朱證期限起日之问时一次給19。<br><b>73、 自保證期限</b> 起日起,每 3 個月給付一次。     |
|                                                             |
|                                                             |
| 六、特別約定                                                      |
| 貴行因本保證而墊款時,新台幣部分應按貴行墊付日之  □基本放款利率    □基準放款利率<br>            |
| 加碼 %,外幣部分按責行墊付日之 責行牌告外幣貸款利率減碼 %計算應付之利息及違約金。                 |
| 七、其他約定                                                      |
| 限100字                                                       |
|                                                             |
|                                                             |
| *本申請書正本(影本)                                                 |
| *中華民國 112 年 05 月 18 日                                       |
|                                                             |
|                                                             |
|                                                             |

註:

- 1. 保證金額:台幣/外幣幣別擇一勾選
- 2. 保證期限、保證手續費年率、特別約定、其他約定非必輸
- 3. 保證手續費給付方式四擇一勾選

PDF 將依前述資料產出「動撥申請書(委任保證)」·確認內容無誤後·點選 @ 熟點 ·即可列 印該份申請書·加蓋原留印鑑後送交本行辦理交易。

| S 台新銀行<br>Taishin Bank                                          | S                                                              | 智能表單<br>mart Form Applica                             | ation              | C 回前頁<br>Previous Page | 112-059-0007<br>(한 ) 위 위 |  |  |  |  |  |
|-----------------------------------------------------------------|----------------------------------------------------------------|-------------------------------------------------------|--------------------|------------------------|--------------------------|--|--|--|--|--|
|                                                                 | 動播                                                             | 。<br>●申請書(委(                                          | 壬保證)               |                        |                          |  |  |  |  |  |
| エルリス 「「ロローロー」」 「レローロー」 (シー・レアレル /<br>依借款人與 貴行簽訂之授信合約書申請 貴行擔任保證: |                                                                |                                                       |                    |                        |                          |  |  |  |  |  |
| 一 、 保證種類:                                                       | ☑採購原物料保證 □借款保證 □工程履約保證                                         | □應繳稅捐保證 □發行公司債保證 □其他:                                 | □押標金保證<br>□發行商業本票係 | □禮券保證<br><證 (票券批號:     | )                        |  |  |  |  |  |
| 二、保證金額:                                                         | ☑新台幣                                                           | □ <u> 壹拾貳億叁仟</u><br>TWD 1,234,567,890                 | f肆佰伍拾陸萬柒仟          | 捌佰玖拾元整                 |                          |  |  |  |  |  |
| 三 、 保證方式 :                                                      | 悉依 貴行所簽發之份                                                     | <b>呆證文件為準</b> 。                                       |                    |                        |                          |  |  |  |  |  |
| 四、保證期限:                                                         | 自民國 年                                                          | 04 月 _24 日起至                                          | 民國 112 年           | 12_月31                 | 日止。                      |  |  |  |  |  |
| 五 、 保證手續費 :                                                     | 自保證期限起日至保證<br>□1、於簽訂本申請書<br>□2、於保證期限起日<br>☑3、自保證期限起日<br>□4、其他: | 期限止日,按年率1.58<br>計之同時一次給付。<br>日之同時一次給付。<br>日起, 每3個月給付一 | % 計算,並以下列<br>次。    | <b>刘方式給付</b> :         |                          |  |  |  |  |  |
| 六 、特別約定 :                                                       | 貴行因本保證而墊款時<br>加碼%,外幣語<br>及違約金。                                 | ,新台幣部分應按貴行墊<br>部分按貴行墊付日之  貴 <sup>;</sup>              | 付日之                | 款利率 🗌 基準放<br>認減碼%計     | 款利率<br>算應付之利息            |  |  |  |  |  |
| 七 、其他約定 :                                                       |                                                                |                                                       |                    |                        |                          |  |  |  |  |  |
| <sup>借款人同意本申請帮<br/>此致<br/><b>台新國際</b></sup>                     | <sup>書為與 貴行簽訂之授信</sup>                                         | 合約書之一部分。                                              |                    |                        |                          |  |  |  |  |  |
| 借款人:<br>借款人ID:1234567<br>借款人名稱:TEST                             | '8<br>TEST                                                     | (請蓋原留印鑑)                                              |                    |                        |                          |  |  |  |  |  |

| 本申請書正本 (影本 |   |   |   | 5本)      | :) 🔽已向 |    | □不向 |    | 取。 |
|------------|---|---|---|----------|--------|----|-----|----|----|
| 中          | 華 | 民 | 國 | 112      | 2年     | 05 | 月   | 18 | H  |
| 經副襄理       |   |   |   | 覆核    經辦 |        |    |     |    |    |
| 授信審核表編號:   |   |   |   |          |        |    |     |    |    |
| LN-26A     |   |   |   |          |        |    |     |    |    |

37558399289474